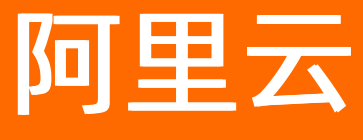

# 移动测试 移动测试公共云文档合集

ALIBABA CLOUD

文档版本: 20220527

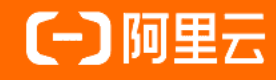

## 法律声明

阿里云提醒您在阅读或使用本文档之前仔细阅读、充分理解本法律声明各条款的内容。 如果您阅读或使用本文档,您的阅读或使用行为将被视为对本声明全部内容的认可。

- 您应当通过阿里云网站或阿里云提供的其他授权通道下载、获取本文档,且仅能用 于自身的合法合规的业务活动。本文档的内容视为阿里云的保密信息,您应当严格 遵守保密义务;未经阿里云事先书面同意,您不得向任何第三方披露本手册内容或 提供给任何第三方使用。
- 未经阿里云事先书面许可,任何单位、公司或个人不得擅自摘抄、翻译、复制本文 档内容的部分或全部,不得以任何方式或途径进行传播和宣传。
- 由于产品版本升级、调整或其他原因,本文档内容有可能变更。阿里云保留在没有 任何通知或者提示下对本文档的内容进行修改的权利,并在阿里云授权通道中不时 发布更新后的用户文档。您应当实时关注用户文档的版本变更并通过阿里云授权渠 道下载、获取最新版的用户文档。
- 4. 本文档仅作为用户使用阿里云产品及服务的参考性指引,阿里云以产品及服务的"现状"、"有缺陷"和"当前功能"的状态提供本文档。阿里云在现有技术的基础上尽最大努力提供相应的介绍及操作指引,但阿里云在此明确声明对本文档内容的准确性、完整性、适用性、可靠性等不作任何明示或暗示的保证。任何单位、公司或个人因为下载、使用或信赖本文档而发生任何差错或经济损失的,阿里云不承担任何法律责任。在任何情况下,阿里云均不对任何间接性、后果性、惩戒性、偶然性、特殊性或刑罚性的损害,包括用户使用或信赖本文档而遭受的利润损失,承担责任(即使阿里云已被告知该等损失的可能性)。
- 5. 阿里云网站上所有内容,包括但不限于著作、产品、图片、档案、资讯、资料、网站架构、网站画面的安排、网页设计,均由阿里云和/或其关联公司依法拥有其知识产权,包括但不限于商标权、专利权、著作权、商业秘密等。非经阿里云和/或其关联公司书面同意,任何人不得擅自使用、修改、复制、公开传播、改变、散布、发行或公开发表阿里云网站、产品程序或内容。此外,未经阿里云事先书面同意,任何人不得为了任何营销、广告、促销或其他目的使用、公布或复制阿里云的名称(包括但不限于单独为或以组合形式包含"阿里云"、"Aliyun"、"万网"等阿里云和/或其关联公司品牌,上述品牌的附属标志及图案或任何类似公司名称、商号、商标、产品或服务名称、域名、图案标示、标志、标识或通过特定描述使第三方能够识别阿里云和/或其关联公司)。
- 6. 如若发现本文档存在任何错误,请与阿里云取得直接联系。

## 通用约定

| 格式          | 说明                                        | 样例                                        |  |
|-------------|-------------------------------------------|-------------------------------------------|--|
| ⚠ 危险        | 该类警示信息将导致系统重大变更甚至故<br>障,或者导致人身伤害等结果。      | 介 危险 重置操作将丢失用户配置数据。                       |  |
| ▲ 警告        | 该类警示信息可能会导致系统重大变更甚<br>至故障,或者导致人身伤害等结果。    | 會学者<br>重启操作将导致业务中断,恢复业务<br>时间约十分钟。        |  |
| 〔) 注意       | 用于警示信息、补充说明等,是用户必须<br>了解的内容。              | 大) 注意<br>权重设置为0,该服务器不会再接受新<br>请求。         |  |
| ? 说明        | 用于补充说明、最佳实践、窍门等 <i>,</i> 不是<br>用户必须了解的内容。 | ⑦ 说明<br>您也可以通过按Ctrl+A选中全部文件。              |  |
| >           | 多级菜单递进。                                   | 单击设置> 网络> 设置网络类型。                         |  |
| 粗体          | 表示按键、菜单、页面名称等UI元素。                        | 在 <b>结果确认</b> 页面,单击 <b>确定</b> 。           |  |
| Courier字体   | 命令或代码。                                    | 执行 cd /d C:/window 命令,进入<br>Windows系统文件夹。 |  |
| 斜体          | 表示参数、变量。                                  | bae log listinstanceid                    |  |
| [] 或者 [alb] | 表示可选项,至多选择一个。                             | ipconfig [-all -t]                        |  |
| {} 或者 {a b} | 表示必选项,至多选择一个。                             | switch {act ive st and}                   |  |

## 目录

| 1.发布说明 | <br>05 |
|--------|--------|
| 2.产品定价 | <br>07 |
| 3.快速入门 | <br>12 |
| 4.常见问题 | <br>16 |
| 5.技术支持 | <br>17 |

## 1.发布说明

#### **Release notes**

2021-04-28

• 新增上传符号表功能。

2020-07-29

新增ADB (Android Debug Bridge)调试,支持使用Android Studio调试目标App,强化远程真机调试能力。

2020-06-18

- 专家测试报告发布在线导出、客户打分、短信通知等功能,提升客户使用体验。
- 2020-04-16
- 云真机支持H264视频编码,传输数据量降低三分之二,操作体验更流畅。
- 2018-10-26
- 远程调试,新增截屏、剪切板、文件管理、应用设置多项功能。

2018-08-22

- iOS在线录制实时响应体验大幅提升,达到业界领先水平,极大提升录制脚本的体验和效率。
- 专家测试报告整体优化,提升可读性和完整度。

2018-03-30

- 深度性能测试升级为专家深度性能测试服务。
- 2018-03-16
- iOS兼容性测试引擎升级,提升bug检出效率, app覆盖度。
- 2018-02-12
- 一站式专家测试服务上线。

2017-10-16

• 在线脚本录制改版, 改善交互和提升功能稳定性。

2017-10-13

- 性能测试报告,性能曲线拆分展示,包括内存、CPU等。
- 2017-09-30
- 测试机型选择优化。
- 2017-09-28
- 脚本录制优化。

2017-08-24

• 测试报告优化。

2017-06-20

• 提供游戏行业解决方案,帮助客户快速、智能的检测手游的各类问题。

#### 2016-05-04

● 移动测试公测版本上线。

## 2.产品定价

本文介绍移动测试的计费项、计费规则、售卖模式等。

### 计费规则

### 计费项

| 产品/服务 | 计费项 | 说明                                                                           |
|-------|-----|------------------------------------------------------------------------------|
| 基础测试  | 台次  | 包含:<br>• Android兼容性测试<br>• Android功能测试<br>• iOS兼容性测试<br>• iOS功能测试            |
| 远程真机  | 分钟  | 包含:<br>• Android性能测试<br>• Android远程调试<br>• iOS性能测试<br>• iOS远程调试<br>• iOS在线录制 |
| 专家测试  | 次   | 由阿里云测试专家一对一定制测试脚本,提供专业的测试报告分析,通常48小时内交付测试报告。                                 |

### 计费项统计

| 产品/服务 |
|-------|
|-------|

| 产品/服务 | 说明                                                                                                    |
|-------|----------------------------------------------------------------------------------------------------|
|       | <ul> <li>1个App在1台Android设备上进行10分钟基础测试,消耗1台次资源。</li> <li>1个App在1台iOS设备上进行10分钟基础测试,消耗2台次资源。</li> </ul>                                                                                      |
| 基础测试  | <ul> <li>⑦ 说明</li> <li>Android测试和iOS测试的计量单位相同,但iOS的测试费用是Android的2倍。假设同时进行10分钟基础测试,Android场景消耗1台次资源,iOS场景消耗2台次资源。</li> <li>在基础测试中,提交一次测试可选择进行10/20/30分钟测试,则相应按照1x/2x/3x计算资源使用量。</li> </ul> |
|       | <ul> <li>在1台Android设备上进行1分钟性能测试/远程调试/在线录制,消耗1分钟资源。</li> <li>在1台iOS设备上进行1分钟性能测试/远程调试/在线录制,消耗2分钟资源。</li> </ul>                                                                              |
| 远程真机  | ⑦ 说明<br>Android设备和iOS设备的计量单位相同,但iOS设备的租用单价是Android设备的2<br>倍。假设同时进行1分钟在线录制,Android场景消耗1分钟远程资源,iOS场景消耗<br>2分钟远程调试资源。                                                                        |
| 专家测试  | 由移动测试服务的技术专家根据客户实际测试需求给出合理估算。                                                                                                    |

#### 计费精度如下:

| 产品/服务 | 说明                      |
|-------|-------------------------|
| 基础测试  | 测试设备数,精确到1台。            |
| 远程真机  | 测试时长,精确到1分钟,不足1分钟记为1分钟。 |
| 专家测试  | 服务估算次数,精确到1次。           |

? 说明

- 基础测试资源包只能用于抵扣基础测试消费;远程真机资源包只能用于抵扣性能测试/远程调试/ 在线录制消费,两种资源包不可混用。
- 移动测试每次提交基础测试任务或使用远程真机将单独计费。例如,在同一设备上提交2次测试 任务将进行2次计费,以此类推。

#### 计费周期

- 基础测试将在提交任务时计费;远程真机将在结束使用时计费。出账时间可能会延迟数分钟,请以实际出账时间为准。
- 基础测试和远程真机的计费周期为天:每天进行计费统计,超出免费阈值及资源包额度后,按每日资源使 用量进行收费。
- 基础测试的免费阈值周期为月:免费阈值每月1日恢复。如当月资源使用量在免费阈值内,则不收费;如 超出免费阈值,则对超出部分收费。
- 专家测试为预付费服务,在购买时一次性付费,服务过程中不会另外产生计费。

#### 账单生成

- 购买账单:购买套餐、资源包会即时生成一条购买账单。
- 按量付费账单生成:如EMAS下产品产生按量付费费用,会每日生成一条多产品汇总的按量付费账单,告 知您前一日按量付费的使用费用。

? 说明

账单一般于次日凌晨3点左右生成,请以账单实际生成时间为准,查看账单。

#### 售卖模式

#### 移动测试产品有以下3种售卖模式。

? 说明

如果您有同时使用多种EMAS产品的需求,我们提供了更优惠的组合购买方案。更多信息,参见EMAS套 <mark>餐方案</mark>。

### 免费阈值

| 产品/服务 | 免费额度   | 说明                                      |
|-------|--------|-----------------------------------------|
| 基础测试  | 每月30台次 | ● 不限机型。                                 |
| 远程真机  | 每月30分钟 | ● 同一App或账号共享免费额度,即同一个App不能通过切换账号增加免费额度。 |

#### 资源包

一种预付费方式,您可以通过先购后用的方式,得到更优惠的价格。资源包可以购买多个,根据购买时间先 后进行依次抵扣。

#### 基础测试

购买:基础测试资源包

| 套餐编号 | 有效期(年) | 资源包规格(台次) | 价格(元) |
|------|--------|-----------|-------|
| 1    | 1      | 2         | 20    |
| 2    | 1      | 100       | 1000  |
| 3    | 1      | 1000      | 9500  |
| 4    | 1      | 10000     | 93000 |

查看资源包使用情况: 计费相关 > 我的资源包 > 资源包总览。

#### 远程真机

购买:远程真机资源包

| 套餐编号 | 有效期(年) | 资源包规格(分钟) | 价格(元) |
|------|--------|-----------|-------|
| 1    | 1      | 60        | 60    |
| 2    | 1      | 600       | 600   |
| 3    | 1      | 6000      | 6000  |

查看资源包使用情况: 计费相关 > 我的资源包 > 资源包总览。

#### 专家测试服务

专家测试服务,包含App兼容性测试、功能测试、远程真机等测试服务,并由阿里云测试专家一对一定制测 试脚本,提供专业的测试报告分析,通常48小时内交付测试报告。购买:专家测试服务。

服务内容包括:

- Android兼容性测试, 600台次;
- Android功能测试, 300台次;
- iOS兼容性测试,50台次;
- iOS功能测试, 50台次;
- 专家测试报告分析1次。

| 编号 | 有效期(年) | 服务规格(次) | 价格(元) |
|----|--------|---------|-------|
| 1  | 1      | 1       | 15000 |

查看资源包使用情况: 计费相关 > 我的资源包 > 资源包总览。

#### 按量付费

? 说明

正常情况下不提供此计费方式。

| 服务   | 计量单位 | 价格(元) |
|------|------|-------|
| 基础测试 | 1台次  | 10    |
| 远程真机 | 1分钟  | 1     |

#### 扣费顺序

正常情况下,基础测试和远程真机采用预付费方式,即先购买资源包,再使用付费服务;特殊情况下,例如可能存在计费故障等场景,可能切换至按量付费方式。

专家测试为预付费服务,在购买时一次性付费,服务过程中不会另外产生计费。

#### 欠费说明

欠费宽限期指账户欠费后, 服务接口在一段时间内仍保持开启状态, 继续为该账号提供服务, 尽可能保证服务的连续性。

服务提供24小时的欠费宽限期。宽限期结束后仍未缴清欠费的,服务接口将停止为该客户账户服务。

停服后客户只能通过充值缴清欠费恢复服务。

#### 退款说明

对于购买了服务资源包的阿里云账户,在资源包有效期结束之前,如果核实未产生资源包消耗(使用量小于 免费阈值)可以申请退款,其他情况不做退款处理。

申请退款请走工单系统申请人工处理。

## 3.快速入门

#### 前提条件

- 已注册/登录阿里云账号,并完成实名认证。具体操作请参见: 阿里云账号注册流程。
- 已开通移动测试服务, 创建工作空间。具体操作参见:移动研发平台 EMAS > 快速入门。
- 已购买移动测试服务的资源包。相关内容请参见:产品定价。

#### 兼容/功能测试

兼容/功能测试业务流程如下图所示。

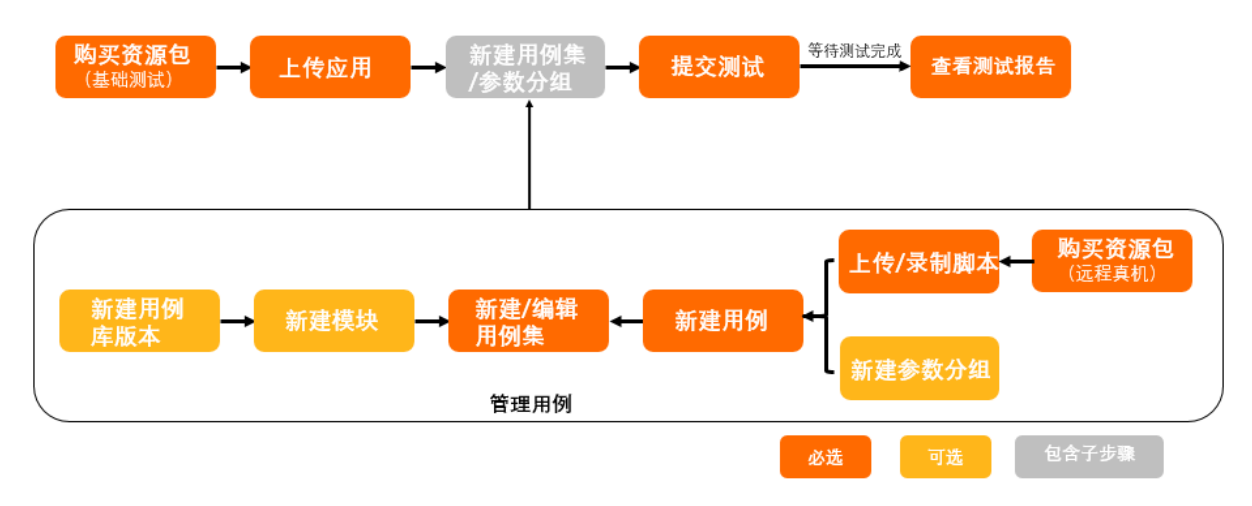

#### 管理用例

用例集是移动测试的最小可执行单元。用例组织方式请参见:组织层次说明。

功能测试需预先设置用例集。兼容测试的登录方式如设置为用例集登录,需预先设置用例集;登录方式如 设置为无需登录,则无需设置。

具体操作说明如下:

- 新建用例库版本:用例库版本可与应用研发版本对应,或使用默认版本。具体操作请参见:新建用例库版本。
- 新建模块:模块可结合应用的业务功能,对用例集做进一步组织,或使用默认模块。例如,首页/我的/订单等。具体操作请参见:新建/导入模块。
- 3. 新建用例集:用例集实现最小可执行单元。具体操作请参见:新建/导入用例集。
- 4. 创建脚本:具体操作请参见:新建/导入脚本。

脚本可采用上传脚本和录制脚本2种方式创建。如采用录制脚本方式,需购买远程真机资源包。具体操作请参见:录制脚本。

- 5. 创建参数:参数可与脚本配合使用。具体操作请参见:新建/导入参数。
- 创建自定义步骤:自定义步骤基于Appium引擎与Python语言创建,在录制脚本中,添加自定义步骤。
   聚。具体操作请参见:管理自定义步骤。

<sup>?</sup> 说明

7. 编辑用例集: 在用例集中添加用例。具体操作请参见: 新建用例。

### 实施兼容/功能测试

具体操作说明如下:

- 1. 购买基础测试资源包。相关内容请参见:产品定价。
- 2. 上传待测试的Android/iOS应用。具体操作请参见: 上传应用。
- 3. (可选)新建用例集/参数分组。

? 说明

- 功能测试需预先设置用例集。
- 兼容测试的登录方式如设置为用例集登录,需预先设置用例集;登录方式如设置为无需登录,则无需设置用例集。

#### 4. 提交测试。

- Android兼容测试场景,具体操作请参见:提交测试。
- Android功能测试场景,具体操作请参见:提交测试。
- iOS兼容测试场景,具体操作请参见:提交测试。
- iOS功能测试场景,具体操作请参见:提交测试。
- 5. 待兼容/功能测试完成后, 查看测试概览/测试报告。
  - Android兼容测试场景,具体操作请参见:查看概览信息/查看测试报告。
  - Android功能测试场景,具体操作请参见: 查看概览信息 / 查看测试报告。
  - iOS兼容测试场景,具体操作请参见: 查看概览信息 / 查看测试报告。
  - iOS功能测试场景,具体操作请参见:查看概览信息/查看测试报告。

#### 性能测试

性能测试业务流程如下图所示。

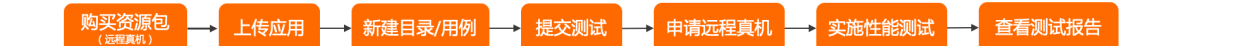

具体操作说明如下:

1. 购买远程真机资源包。相关内容请参见:产品定价。

```
⑦ 说明性能测试需申请远程真机实施测试。
```

- 2. 上传待测试的Android/iOS应用。具体操作请参见: 上传应用。
- 3. 新建目录和测试用例,用于待性能测试完成后,保存相关数据。
  - Android性能测试场景,具体操作请参见:管理测试用例。
  - iOS性能测试场景,具体操作请参见:管理测试用例。

- 4. 提交性能测试。
  - Android性能测试场景,具体操作请参见:提交测试。
  - iOS性能测试场景,具体操作请参见:提交测试。
- 5. 提交性能测试后, 跳转至远程真机页面, 申请远程真机并实施性能测试, 并保存测试数据。
  - Android性能测试场景,具体操作请参见:远程调试。
  - iOS性能测试场景,具体操作请参见:远程调试。
- 6. 待性能测试完成后, 查看测试报告。
  - Android性能测试场景,具体操作请参见:查看测试报告。
  - o iOS性能测试场景,具体操作请参见:查看测试报告。

#### 远程调试

申请远程真机,进行远程调试的业务流程如下图所示。

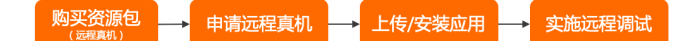

- 1. 购买远程真机资源包。相关内容请参见:产品定价。
- 2. 申请远程真机,上传并安装应用,操作设备,实施远程调试。
  - Android远程调试场景:远程调试。
  - iOS远程调试场景:远程调试。

#### 隐私合规

进行隐私合规检测的业务流程如下图所示。

购买资源包 → 上传应用 → 提交测试 → 查看测试报告

- 1. 购买隐私合规资源包。相关内容请参见:产品定价。
- 2. (可选)上传未经加固的.apk格式的Android应用包。具体操作请参见:上传应用。
- 3. 提交隐私合规测试。具体操作请参见:提交测试。
- 4. 待测试完成后,查看测试报告。具体操作请参见:查看测试报告。

#### 专家测试

申请专家测试服务的业务流程如下图所示。

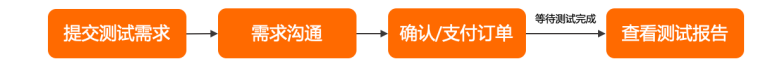

#### 具体操作请参见:申请专家测试。

#### ○ 注意

如涉及测试微信小程序场景,客户需自行提供测试所需微信账号。具体说明请参见:常见问题。

### 专有云服务

移动测试除了公共云服务,还可进行专有云部署。具体介绍请参见:咨询专有云服务。

#### 技术支持

移动测试服务通过钉钉群和工单系统2种方式提供技术支持。具体内容请参见:技术支持。

## 4.常见问题

### 产品问题

- 为什么主账号已购买资源包,但子账号使用时提示余额不足?
- 移动测试服务支持测试的文件类型有哪些?
- 移动测试服务可支持哪些平台应用测试?
- 移动测试服务提供哪些测试项目?
- 移动测试对上传的App应用包有什么限制?
- 移动测试服务对上传的iOS应用包有什么要求?
- 在测试管理页面中, 数字颜色代表什么含义?
- 阿里云专家测试服务能否复现App线上崩溃问题?
- 专家测试服务中测试微信小程序是否需客户提供微信账号?

## 5.技术支持

移动测试通过钉钉群和工单系统2种方式提供技术支持。

提交工单

通过工单提交问题反馈,工单提交地址。

官方答疑群

请下载钉钉,通过搜索群号加入**应用研发平台EMAS开发者交流群**。钉钉官方答疑群主要用于产品问题反 馈和沟通,有专业技术支持人员进行EMAS各类产品答疑。同时,钉钉群内会不定期推送、更新通知等各类 信息。敬请关注。

群号: 35248489

钉钉群二维码:

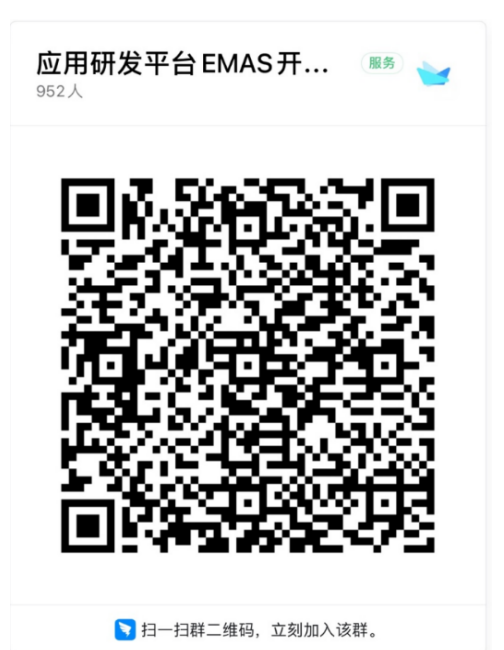